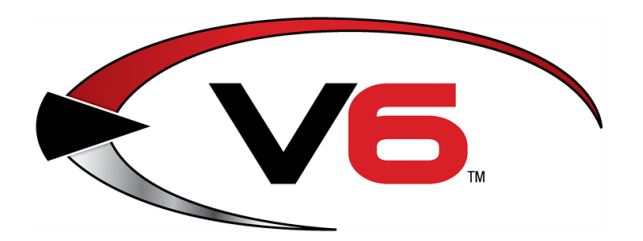

# Purge Process Guide for the V6 System Software

November 2018

The Retail Technology Group (RTG) recommends completing the procedures in this guide as needed to address performance issues and maintain a clean, up-to-date database.

### Contents

| Overview                    | 3 |
|-----------------------------|---|
| Manually Back Up the System | 4 |
| Execute Recommended Purges  | 6 |
| Delete Inactive Items       | 8 |

### Notices

Copyright © 2018 Retail Technology Group. 940 Industrial Drive, Suite 107 Sauk Rapids, MN 56379 1-800-547-7120 All rights reserved.

#### General

No part of this document may be reproduced, distributed, performed, displayed, or used to prepare a derivative work without the prior and express written consent of Retail Technology Group Holdings. The software described in this document is furnished under a license agreement and may be used only in accordance with the terms and conditions of the license agreement. Information in this document is subject to change without notice, and RTG assumes no responsibility for errors.

#### **Trademarks and Credits**

AXIS, AXIS Retail Management System (AXIS RMS), AXIS Data Center, AXIS Register, and AXIS E4473 are trademarks of Retail Technology Group and shall not be used without the express written permission of RTG.

Other trademarks, such as QuickBooks, are not being used as a trademark herein and are the property of the respective owners.

#### Legal Counsel

This program, printed documentation, and documents should not be used as a substitute for professional advice in specific situations. The procedures, images, and examples in this document are for illustrative purposes only and may not be applicable in your setting due to differences in preference, settings, and/or state and local regulations.

The following notice is required by law:

### Retail Technology Group products and services are not a substitute for the advice of an Attorney.

You are encouraged to seek the advice of your own attorney concerning the use and legality of this program, documentation, and forms.

#### **Publication Information**

Purge Process Guide for the V6 System Software November 2018

## Overview

The following purges (located under the **Resets** option in the IMS menu bar) may be run to clean up and reduce the amount of data in the IMS database.

Before completing any of these purges, be sure to <u>Manually Back Up the System</u>. Once purged, the data CANNOT be retrieved.

#### • Cleanups

This utility includes many cleanup options (e.g., "Remove all 0 balance layaways and all 0 balance gifts" or "Recalculate On-Order Quantities").

- A/R History Purge This option purges all Accounts Receivable History for all A/R customers that occurred prior to a selected date.
- Audit Purge

This option purges all Records in the Audit table that occurred prior to a selected date.

Item Receipts History Purge

This option purges all Receiving history on all Items that occurred prior to a selected date.

• EventLog Purge

This option purges all records in the General tab of the Event Log that occurred prior to a selected date.

- Physical Count History Purge This option purges all history of Physical counts on Items that occurred prior to a selected date.
- Sales History Purge This option purges all Sales Invoice History (Sales Orders that have been updated) that occurred prior to a selected date.
- Shipping Purge

This option purges all Shipping history that occurred prior to a selected date.

- Tran Log Purge This option purges all Point of Sale transactions that occurred prior to a selected date.
- Mail List Purge

This option purges all Mail Detail records of Customers that occurred prior to a selected date.

- **GL Posting History Purge** This option purges all General Ledger history that occurred prior to a selected date.
- GL Transaction Purge

This option purges all General Ledger Transactions that occurred prior to a selected date.

► For questions regarding these procedures, please contact the RTG Support Line at 1-800-547-7120 or <u>Support@RTGHoldings.com</u>.

# Manually Back Up the System

Before completing any of the other procedures in this guide, complete the following procedure to perform a manual backup of the system.

- A manual backup is recommended even if a third-party backup service (e.g., Data Safe) is in use.
- 1. Insert a portable USB drive in a USB port.

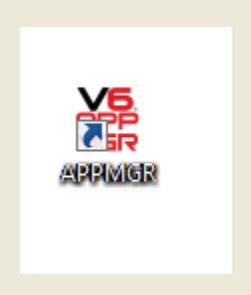

2. Click the **ARS AppManager** icon on the desktop to display the **ARS Application Manager** window.

| Application Manager 4.0                                                         |   | ×                |  |  |
|---------------------------------------------------------------------------------|---|------------------|--|--|
| General About                                                                   |   |                  |  |  |
| Application Manager can run, update, and repair<br>all of your V6 Applications. |   |                  |  |  |
| ARS IMS 6.0                                                                     | * | Update           |  |  |
| POS 6.0                                                                         |   | BackUp           |  |  |
| ARS Scheduler 1.0                                                               |   | Data Source      |  |  |
| ARS TimeCard 5.0                                                                |   | Create ShortCuts |  |  |
|                                                                                 | - |                  |  |  |
| Version Info. History Download From Web                                         |   |                  |  |  |
| http://www.arss.com                                                             |   | Close            |  |  |

- 3. Select the **ARS IMS 6.0** option.
- 4. Click the **BackUp** button to display a **Save As** window.

| RFS, Save As                                  | ×            |
|-----------------------------------------------|--------------|
| Save in: 📜 Computer 🗨 🗲 🔁                     | * <b></b> -  |
| DVD Drive (D:)                                | <b>^</b>     |
| Removable Disk (F:)<br>51.7 MB free of 124 MB |              |
| Network Location (4)                          |              |
| Backup To: Ims6 backup                        | <u>S</u> ave |
| Save as type: File                            | Cancel       |
|                                               | <u>H</u> elp |
|                                               | Code Page    |
|                                               |              |

- 5. Navigate to and click the portable USB drive (**Removable Disk**).
- 6. Enter a distinctive name for the backup file in the **Backup To** field.
  - To avoid overwriting files, give the file a unique name (e.g., 2014\_December\_ims6.backup) rather than the default (im6.backup) name.
- 7. Click the **Save** button to display the **Progress** window.

| Progress                                             |  |
|------------------------------------------------------|--|
| <b>Backing Up</b><br>Backing up current installation |  |
|                                                      |  |

8. When the **Progress** window closes to indicate the backup procedure is complete, remove the USB drive and place it in a secure, preferably off-site location.

### **Execute Recommended Purges**

The IMS database should be periodically purged of unneeded and unnecessary information to maintain optimal performance. RTG recommends regularly executing the following purges to save space and keep the system running smoothly:

- Audit Purge
- Event Log Purge
- Tran Log Purge
- GL Posting History Purge
- GL Transaction Purge

Other purges may be executed as needed to remove unwanted data.

Complete the following procedure to execute the recommended purges:

For questions regarding this procedure, please contact the RTG Support Line at 1-800-547-7120 or <u>Support@RTGHoldings.com</u>.

- 1. Schedule a day/time to execute the purge(s). Some purges may take a while to run, so it is helpful to plan to run them when the system is not occupied with EOY procedures or other processes.
- 2. <u>Manually Back Up the System</u> before completing the remainder of this procedure. (Once a purge is performed, purged information cannot be retrieved.)
- 3. Click the **Resets** button in the menu bar to display a drop-down menu of options.

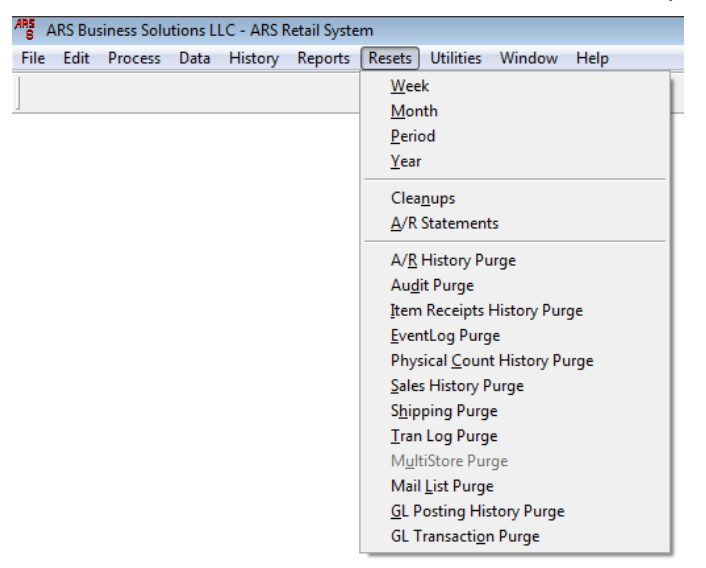

- 4. Click one of the following recommended purge options to display its Purge History window.
  - Audit Purge
  - EventLog Purge
  - Tran Log Purge
  - GL Posting History Purge

### • GL Transaction Purge

► The window provides a default date. If needed, an earlier date may be entered.

| ARS Purge History                              | ×         |
|------------------------------------------------|-----------|
| Purge all Audit records previous to this date: |           |
|                                                | OK Cancel |
|                                                |           |

5. Click the **OK** button to execute the purge and display a confirmation window.

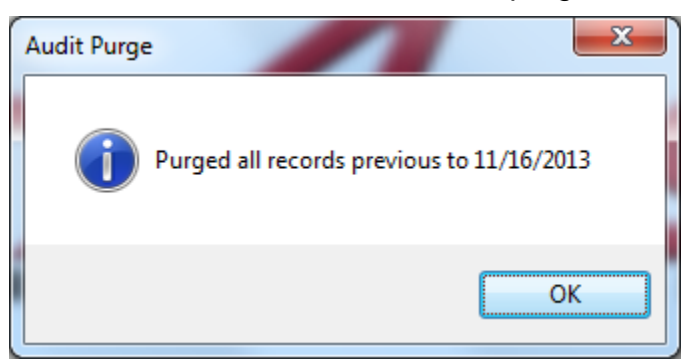

- 6. Click the **OK** button to close the window.
- 7. Repeat the procedure as needed to execute all recommended purges.

### **Delete Inactive Items**

Inactive items (items that have not had any activity in over a year) can be identified and deleted with the **Delete Inactive Items** function. This function is available only if the system has been installed for more than a year.

Complete the following procedure to identify inactive items, delete them, and update the POS:

- For questions regarding this feature, please contact the RTG Support Line at 1-800-547-7120 or <u>Support@RTGHoldings.com</u>.
- 1. <u>Manually Back Up the System</u> before completing the remainder of this procedure.
- 2. Click the **Process** button in the menu bar to display a drop-down menu of options.

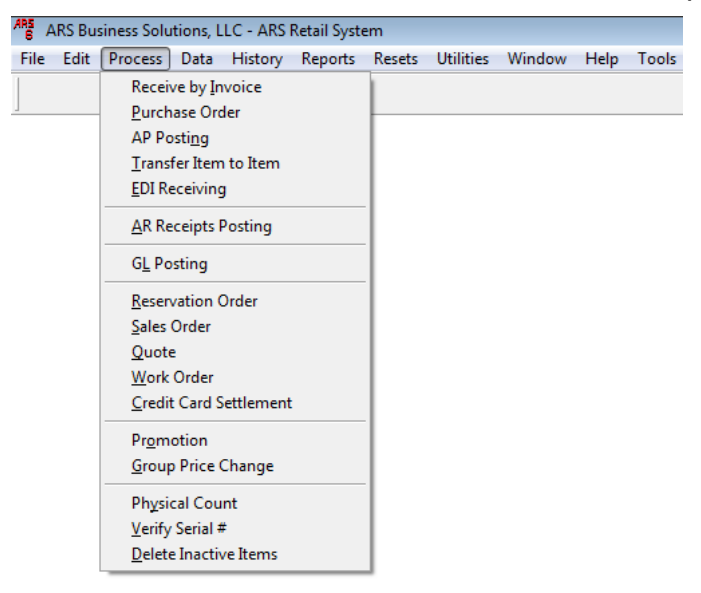

3. Click the **Delete Inactive Items** option in the drop-down menu to display the **Inactive Item Delete** window and a toolbar near the top of the screen.

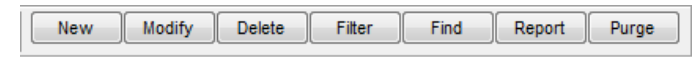

4. Click the **New** button in the toolbar to display the **Add Item Delete** window.

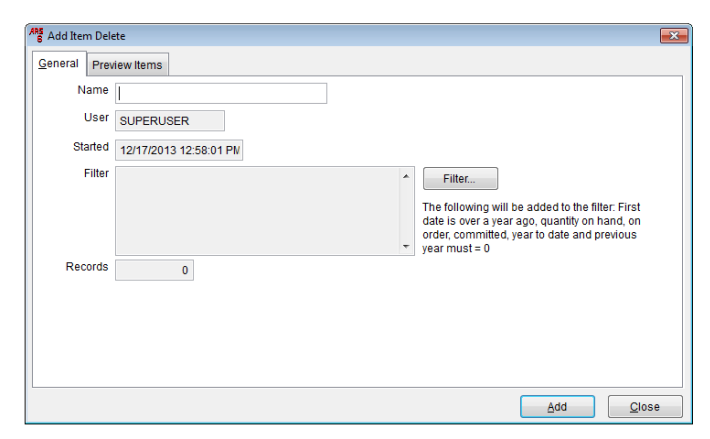

- 5. Enter a name (e.g., today's date) in the **Name** field.
- 6. Click the **Filter** button to display the **Filter** window.

| 🐨 Filter   | ×      |
|------------|--------|
|            |        |
|            |        |
|            | Ŧ      |
| Add Delete | ОК     |
| Edit Clear | Cancel |

7. Click the **Add** button to display the **Filter Condition** window.

| 🝸 Filter Condition | n       | ×        |
|--------------------|---------|----------|
| Table              |         |          |
| Class              | <b></b> |          |
| Field              |         | Operator |
| Apr EOM            | -       | equals 💌 |
| Value 0.00         |         |          |
|                    | ОК      | Cancel   |

- 8. Select "Item" from the **Table** drop-down field.
- 9. Select "Class" from the **Field** drop-down field.
- 10. Select "is not blank" from the **Operator** drop-down field.
- 11. Click the **OK** button to close the **Filter Condition** window.
- 12. Click the **OK** button to close the **Filter** window.
- 13. Click the Add button in the toolbar to display a progress bar.
  - The system checks for items that have not had any activity in over a year and groups them together under the entered Name.

14. When the process completes, the newly created group appears in the **Inactive Item Delete** window.

| Inactive Item Delete - 1 | 31217     |                        |        |            | • |
|--------------------------|-----------|------------------------|--------|------------|---|
| Name                     | User      | Date/Time Started      | Filter | Item Count | • |
| inactive                 | 1         | 10/25/2010 4:47:11 PM  | memo   | 0          |   |
|                          | 1         | 9/27/2012 11:46:40 AM  | memo   | 31         |   |
| 131217                   | SUPERUSER | 12/17/2013 12:58:01 PM | memo   | 0          |   |
|                          |           |                        |        |            |   |
|                          |           |                        |        |            |   |
|                          |           |                        |        |            |   |
|                          |           |                        |        |            |   |
|                          |           |                        |        |            |   |
|                          |           |                        |        |            |   |
|                          |           |                        |        |            |   |
|                          |           |                        |        |            | - |
| <                        | 1         | 1 1                    |        | 1 1        | ► |

- 15. Click the group to select it and click the **Detail** tab to view a list of the group's items.
  - When the group is purged, every item in it will be purged as well. If an item is to be retained, remove it from the list before the purge.

| Group Deta | ail                            |               |             |
|------------|--------------------------------|---------------|-------------|
| ltem #     | Description 1                  | Description 2 | UPC         |
| 009902     | 44-28811Q LTX ENAMEL TINT BASE | 009902        | 08004744187 |
| 011916     | 10354P RUBBER MALLET 320Z      | 011916        | 69637510354 |
| 012195     | 221-879 2172BC TBKLE 5/16X9 ZN | 012195        | 03861312518 |
| 014043     | 96-2470 DEER ALERT CLEAR(96-2  | 014043        | 07604092470 |
| 014225     | 18526 F40CW/EE/AAL 4FT FLUOR   | 014225        | 04316818526 |
| 014381     | 41-067 4IN 1 VALVE REP TOOL(47 | 014381        | 04650341067 |
| 014415     | 18527 F96T12/CW/EE/AAL 8FT 1-  | 014415        | 76372118527 |
| 014738     | 1911300 30IN POLY RAKE W/FOAM  | 014738        | 04920619113 |
| 014761     | R5577 320Z SPRAY BOTTLE        | 014761        | 08468655771 |
| 014860     | 18WH OVER-THE-DOOR HOOK 1-1    | 014860        | 07932577181 |
| 016642     | 02585 PH/FH/WS 10X3 100BX (44  | 016642        | 73828702585 |

- 16. If needed, complete the following procedure to remove an item from the group:
  - 1. Click the item to select it.
  - 2. Click the **Delete** button in the toolbar.
  - 3. Repeat steps as needed to remove additional items from the group.
- 17. Click the **Report** button to run a report of the items that will be removed.
- 18. Print the report and save it as an electronic (e.g., PDF) file for future reference.
- 19. Click the **Purge** button to display a confirmation window.

| Inactive Item Delete Viewing Form  |
|------------------------------------|
| Do you want to delete these items? |
| <u>Y</u> es <u>N</u> o             |

- 20. Click the Yes button to close the window and remove the items from the table.
- 21. Click the Close (red X) button on the Inactive Item Delete window to close it.
- 22. Click the **Utilities** button in the menu bar to display a drop-down menu of options.

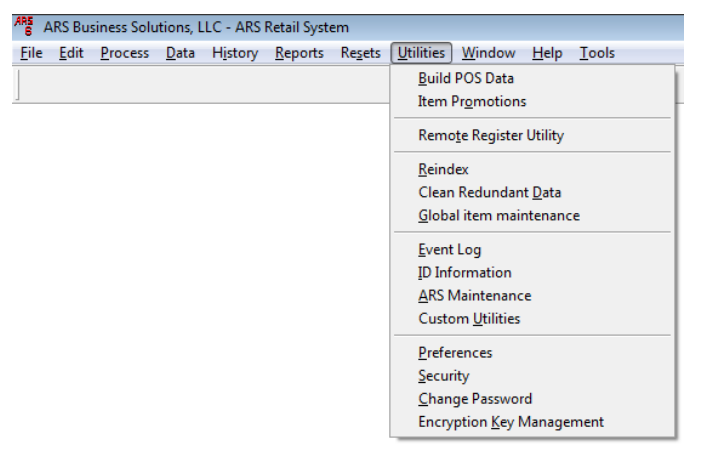

23. Click the **Build POS Data** option in the drop-down menu to display a confirmation window.

| ARS Business Solutions, LLC - ARS Retail Syst |   |
|-----------------------------------------------|---|
| Do you want to Build POS Data now?            |   |
| Yes <u>N</u> o                                | ] |

24. Click the Yes button to display another confirmation window.

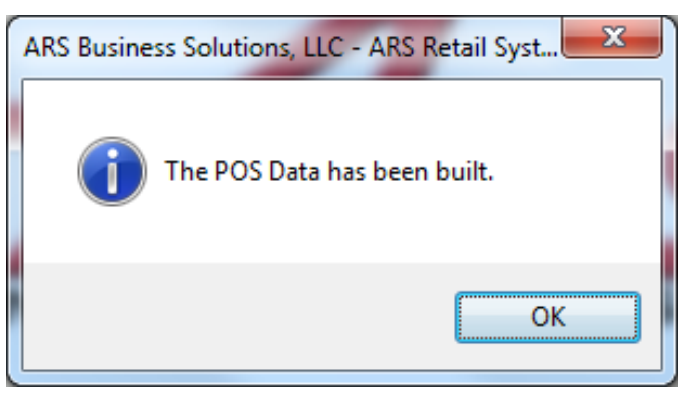

- 25. Click the **OK** button to close the window.
- 26. Complete the download procedure at every register to remove the items from the POS.